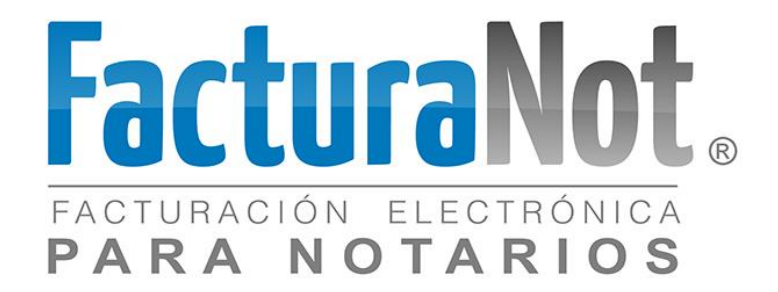

## Distinguido Notario:

Nos es grato comunicarle las mejoras que se han incluido al sistema FACTURANOT® durante el mes de enero de 2017

Le recordamos que es indispensable borrar los archivos temporales de su navegador de Internet. Guía para borrar caché del navegador:

\*Guía para borrar cache del navegador:

http://www.facturanot.com.mx/documentacion/tutoriales/Borrar\_ Temporales.pdf

# 1.1 Timbrado de nómina con la versión 1.2

Se integra posibilidad de emitir CFDI'S con complemento de nómina en versión 1.2

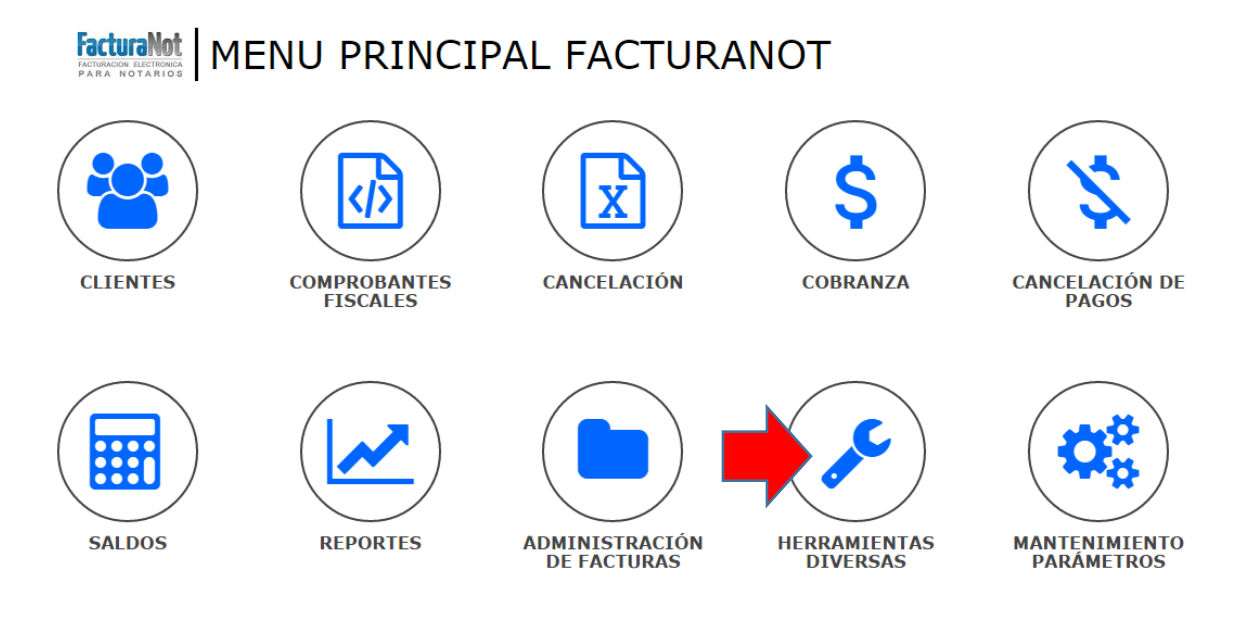

# **1.2 Herramientas Diversas**

Se mantiene opción de timbrado de nómina versión 1.1 y se incorpora nuevo acceso para timbrar lotes con versión 1.2

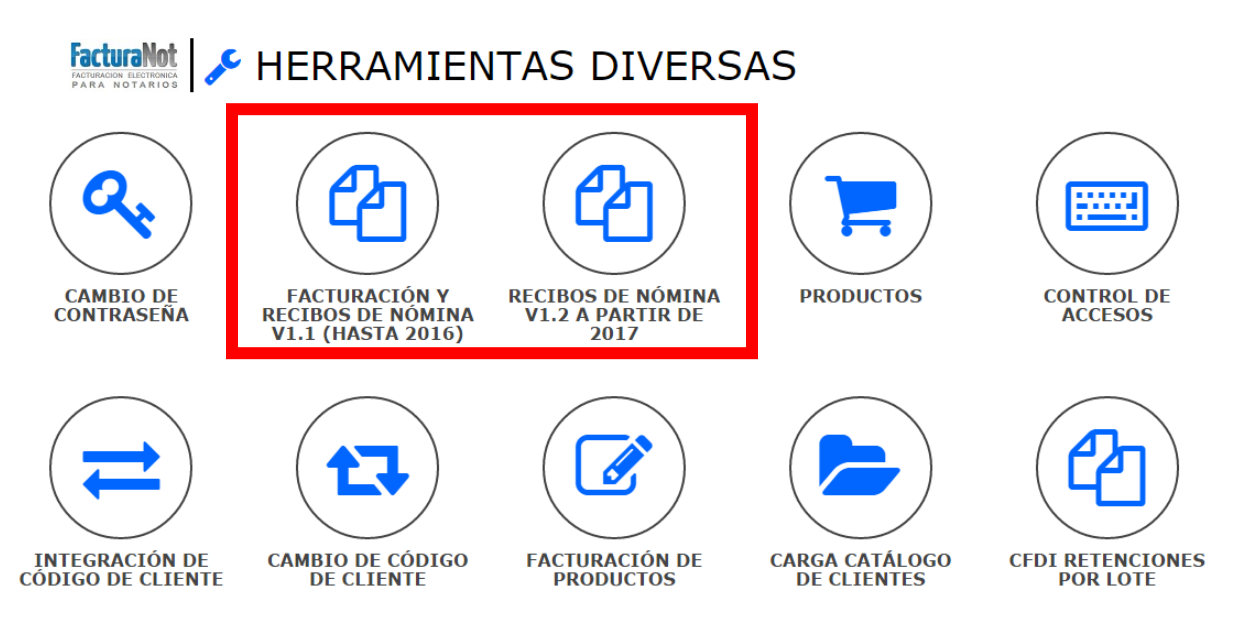

### 1.2.1 Facturación y Recibos de nómina V1.1 (hasta 2016)

Continuará vigente para nómina pendiente de timbrar del año 2016. Seguirá manejándose mediante la misma plantilla de Excel que ha venido utilizando (Semanal o Quincenal) que genera archivo .txt para timbrar por lote.

| CARGA DE ARCHIVO PARA FACTURAC   | IÓN Y RECIBOS NÓMINA V1 | .1 EN LOTE |
|----------------------------------|-------------------------|------------|
| SELECCIONAR EL TIPO DE TIMBRADO: | FACTURA                 | •          |
| NOMBRE DEL ARCHIVO:              |                         |            |
| CARGAR A                         | RCHIVO TXT              |            |
| CARGAR A                         | RCHIVO TXT              |            |

\*Nota: Por disposiciones oficiales del SAT, esta opción únicamente podrá ser utilizada hasta marzo de 2017.

### 1.2.2 Facturación de recibos de nómina V1.2 a partir de 2017

Dentro de la versión 1.2 existen 2 herramientas para generar los archivos de lotes (archivo .txt)

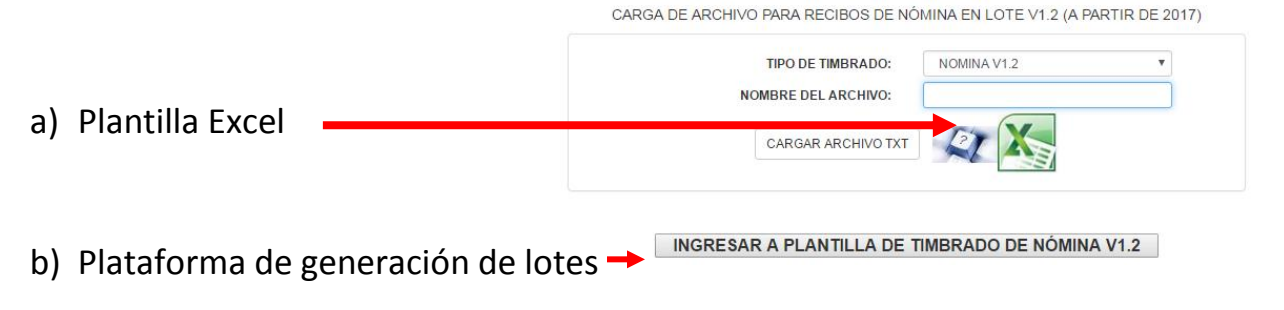

Con la finalidad de identificar los nuevos comprobantes de nómina V1.2 se incorpora de un folio interno <u>único.</u>

| N° DE RECIBO INTERNO | NOMBRE DEL ARCHIVO                           | MONEDA | FECHA     | REFERENCIA  |
|----------------------|----------------------------------------------|--------|-----------|-------------|
| 000002               | NOMINA-AAAA010101AAA-000030-2017Q2_CFDLxml   | 1      | 11-ENE-17 | Emp: 000030 |
| 000005               | NOMINA-AAAA010101AAA-000009-2017Q12_CFDI.xml | 1      | 05-ENE-17 | Emp: 000009 |
| 000005               | NOMINA-AAAA010101AAA-000010-2017Q13_CFDI.xml | 1      | 12-ENE-17 | Emp: 000010 |
| 000005               | NOMINA-AAAA010101AAA-000008-2017Q3_CFDLxml   | 1      | 06-ENE-17 | Emp: 000008 |

facturanot.com.mx

Adecuación a distintas pantallas del sistema para administración de CFDI'S con complemento de nómina V1.2

# 1.3 Cancelación

## FacturaNot MENU PRINCIPAL FACTURANOT

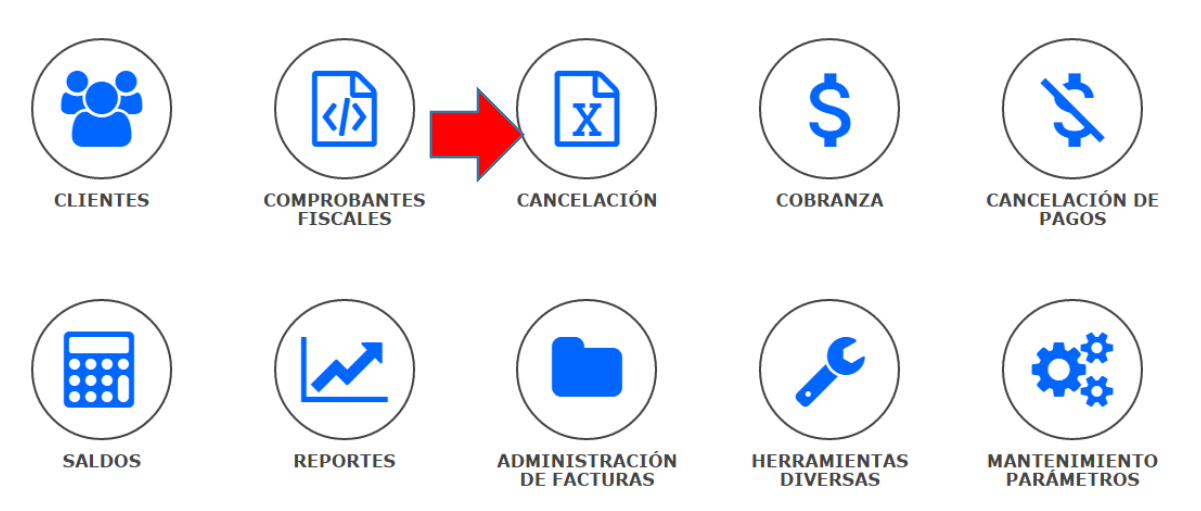

Se integra lista desplegable de comprobantes fiscales a cancelar.

En función de la selección, la pantalla desplegará los campos contenidos en el tipo de CFDI.

| ¿TIPO DE COMPROBANTE F                                              | ISCAL QUE DESEA CANCELAR?:                                                                                                    |
|---------------------------------------------------------------------|----------------------------------------------------------------------------------------------------|
| FACTURA 🔻                                                           |                                                                                                    |
| FACTURA   NOTA DE CREDITO   RETENCIONES   NOMINA V1.1   NOMINA V1.2 | FACTURA Facturas (CFDI's de honorarios y complemento a notarios)<br>CANCELAR: N. CRÉDITO Notas de Crédito<br>R00001 Retenciones de ISR e IVA<br>NÓMINA V1.1 Nómina V1.1 (año 2016) y V1.2 (año en curso) |

\*Nota: El botón de consulta 🔎 también lista los nuevos tipos de comprobantes mencionados anteriormente.

| BUSCAR POR RANGO DE FECHAS DE RECIBOS: | 10117 <b>AL:</b> 120117 <b>IIII</b> |   |                                     |   |
|----------------------------------------|-------------------------------------|---|-------------------------------------|---|
| FILTROS AD                             | CIONALES                            |   |                                     |   |
| NOMBRE:                                |                                     |   | 700.00                              |   |
| R.F.C.:                                |                                     |   | TODOS                               | • |
| TIPO DE COMPROBANTE:                   | TODOS                               | • | TODOS<br>FACTURA<br>NOTA DE CREDITO |   |
| CRITERIO DE SELECCION:                 | VIGENTES TIMBRADOS                  | Y | RETENCIONES                         |   |
| MONEDA:                                | PESOS MXN                           | • | NOMINA V1.1<br>NOMINA V1.2          |   |

En la lista se agregó una columna para poder identificar el "Tipo de CFDI" que se está visualizando.

|   |   | N° CFDI | TIPO CFDI   | REF. | FOLIO ELECTRONICO                    | MON. | FECHA     | F |
|---|---|---------|-------------|------|--------------------------------------|------|-----------|---|
| 0 | ) | 1       | NÓMINA V1.1 | Q-1  | e50d8db1-b599-42a0-8cc2-108b1f8f57b7 | 1    | 20-DIC-16 | 4 |
| 0 | ) | 1       | NÓMINA V1.1 | Q-2  | ced578ad-d336-49c0-b15e-1fc9db01a67f | 1    | 20-DIC-16 | 4 |

# 1.4 Consulta

#### FacturaNot MENU PRINCIPAL FACTURANOT Ś Х CANCELACIÓN CLIENTES COMPROBANTES FISCALES COBRANZA CANCELACIÓN DE PAGOS ADMINISTRACIÓN DE FACTURAS HERRAMIENTAS DIVERSAS SALDOS REPORTES MANTENIMIENTO PARÁMETROS ADMINISTRACIÓN DE FACTURAS FacturaNot GENERACIÓN DE CONSTANCIA DE RETENCIONES (37-A) REINTENTO DE TIMBRADO Y REGENERACIÓN DE PDF CONSULTA DE CFDI DESCARGAS CFDI

Se integra lista desplegable de comprobantes fiscales a consultar.

En función de la selección, la pantalla desplegará los campos contenidos en el tipo de CFDI.

### 1.4.1 Nómina Versión 1.1

Dentro de la V1.1 se desplegarán los campos del número de año (anteriores a 2017), tipo de nómina (semanal o quincenal), número de nómina (código de nómina) y número de empleado.

### ¿TIPO DE COMPROBANTE FISCAL QUE DESEA CONSULTAR?:

| FACTURA                        | • | Q NÓMINA V1.1           |
|--------------------------------|---|-------------------------|
| FACTURA                        |   | N° AÑO (AAAA):          |
| NOTA DE CREDITO<br>RETENCIONES | č | TIPO DE NÓMINA: SEMANAL |
| NOMINA V1.1                    |   | ► N° NÓMINA:            |
| NOMINA V1.2                    |   | N° EMPLEADO:            |

#### 1.4.2 Nómina Versión 1.2

Por medio del folio interno único, podrá consultarse el status de la nómina (número de recibo interno).

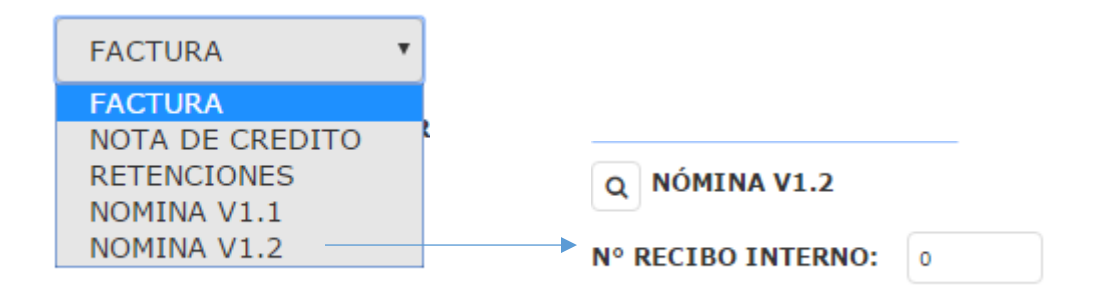

## 1.5 Descargas

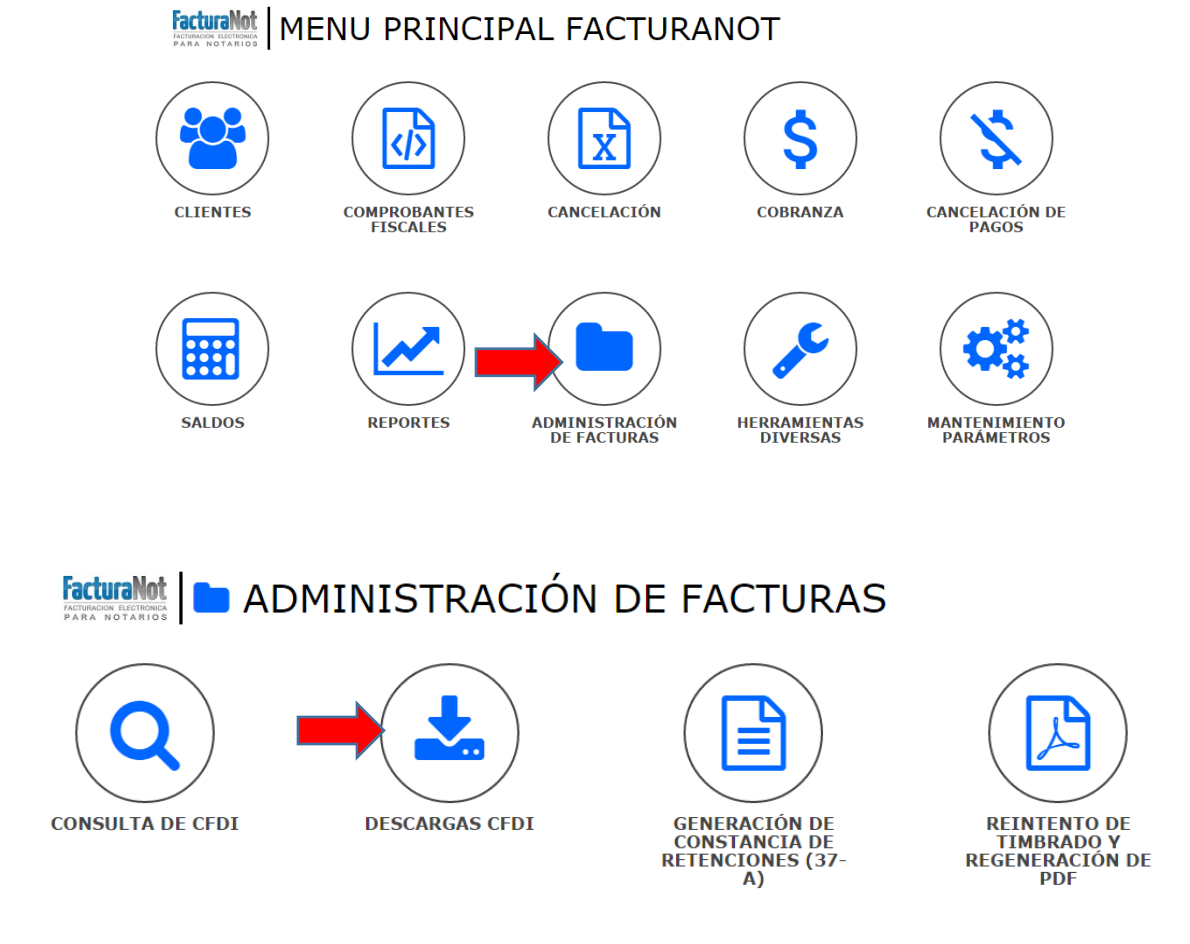

Se integra lista desplegable de comprobantes fiscales a descargar.

En función de la selección, la pantalla desplegará los campos contenidos en el tipo de CFDI.

| BUSCAR POR RANGO DE FECHAS DE RECIBOS: | 10117 <b>AL:</b> 130117                                                          |
|----------------------------------------|----------------------------------------------------------------------------------|
| FILTROS AD                             | CIONALES                                                                         |
| NOMBRE:<br>R.F.C.:                     |                                                                                  |
| TIPO DE COMPROBANTE FISCAL:            | TODOS                                                                            |
| CRITERIO DE SELECCION:<br>MONEDA:      | TODOS<br>FACTURA<br>NOTA DE CREDITO<br>RETENCIONES<br>NOMINA V1.1<br>NOMINA V1.2 |

## Vista del listado para el tipo de CFDI de descargas

| N° DE RECIBO INTERNO | NOMBRE DEL ARCHIVO                          | MONEDA | FECHA     | REFERENCIA  | RECIBO A NOMBRE DE                          | R.F.C.        | IMPORTE  | CONCEPTO  |
|----------------------|---------------------------------------------|--------|-----------|-------------|---------------------------------------------|---------------|----------|-----------|
| 000008               | CANCEL-AAAA010101AAA-000008-2017Q3_CFDL.xml | 1      | 06-ENE-17 | Emp: 000005 | ATILANO ANDRADE NORMA LETICIA               | AAAA010101AAA | 2,904.11 | CANCELADO |
| 000012               | CANCEL-AAA010101AAA-000012_CFDI             | 1      | 09-ENE-17 | 000012 - ES | 14B INTELLIGENCE FOR BUSINESS S DE RL DE CV | IIF120913HC5  | 1.16     | CANCELADO |
| 700001               | CREDIT-AAA010101AAA-700001_CFDI             | 1      | 01-DIC-16 | 700001 - 01 | SEÑALANDIA, S.A. DE C.V.                    | SEÑ15011441A  | 1.16     |           |
| 700005               | CANCEL-AAA010101AAA-000012_CFDI             | 1      | 09-ENE-17 | 000012 - ES | 14B INTELLIGENCE FOR BUSINESS S DE RL DE CV | IIF120913HC5  | 1.16     | CANCELADO |
| R00042               | CANC08-AAA010101AAA-R00042_CFDI             | 1      | 09-ENE-17 | R00042 - 01 | DE LA PEÑA CHAVEZ LUIS ALBERTO              | PECL891006IXA | 1.00     | CANCELADO |

## 1.6 Modificación

Se anexaron dentro de la pantalla de "Consulta de Facturas" dos acuses, mismos que indican el status del comprobante fiscal.

1.- Acuse de NO timbrado en el SAT: Muestra directamente del XML la respuesta del timbrado, indicando si esta presenta un error.

2.- Acuse de cancelación SATISFACTORIO en el SAT: Muestra el acuse de cancelación obtenido por el SAT.

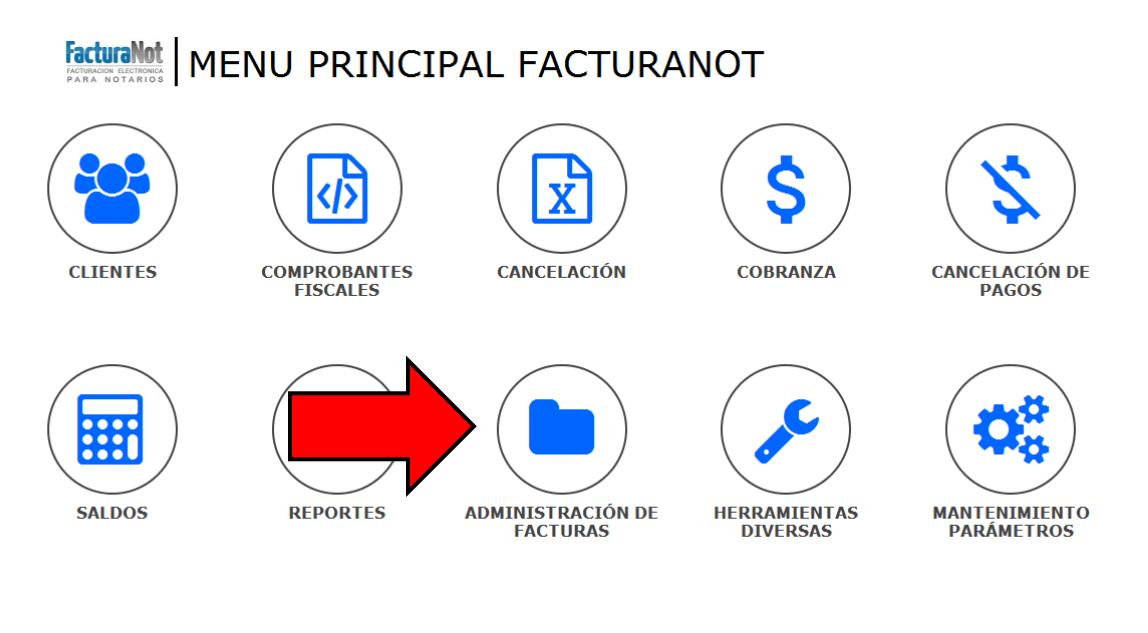

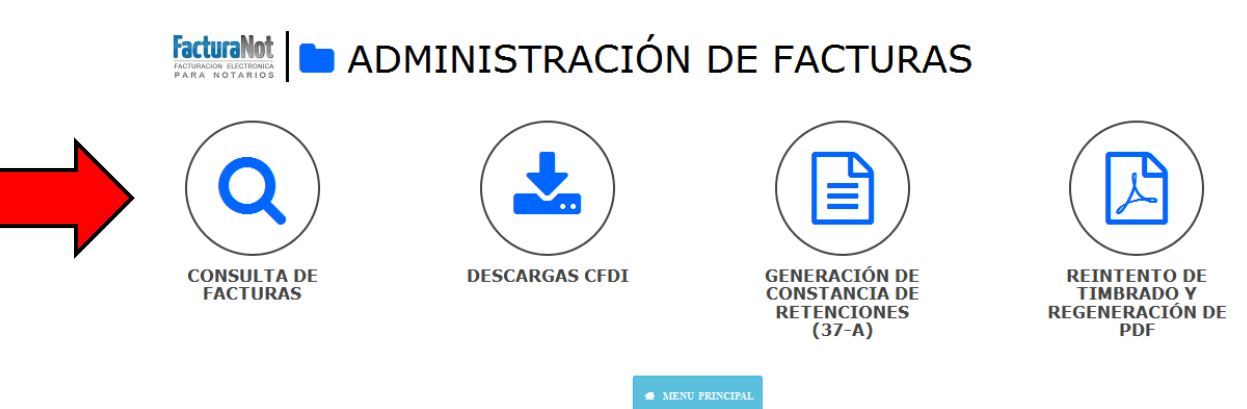

facturanot.com.mx

# Ejemplo Acuse 1

| N° FACTURA INTERNA POR CONSULTAR: 000195 - 00                                                                                                    | REFERENCIA: 260315    | 6      |
|----------------------------------------------------------------------------------------------------|-----------------------|--------|
| FACTURA ELECTRONICA 💿 NOTA DE CREDITO 🔿                                                                                                    |                       |        |
| FECHA DE EMISION:260315 FECHA DE PAGO:260315 CLIENTE: 000000002 RUBINMEX, S.A. D                                                                                        | DE C.V.               |        |
|                                                                                                    | IMPORTE:              | 100.00 |
| MONEDA: 1                                                                                                    | I.V.A.:               | 16.00  |
| RE                                                                                                    | TENCIÓN I.S.R.:       | -10.00 |
| RE                                                                                                    | ETENCIÓN I.V.A.:      | -10.67 |
|                                                                                                    | SUBTOTAL:             | 95.33  |
| DE                                                                                                    | ERECHOS R.P.P.:       |        |
| OTR                                                                                                    | OS DERECHOS:          | 300.00 |
| IMPUESTOS SOBRE ADQUISICIÓN DE INMUEBLES / TRASLAU                                                                                                    | DO DE DOMINIO:        |        |
| IMPLIESTO SO                                                                                                    | BRE LA RENTA:         |        |
| LVA. (CONSTRUCCIÓN N                                                                                                    | O HABITACIÓN):        |        |
|                                                                                                    | TOTAL:                | 395.33 |
| DATOS DE FACTURACIÓN                                                                                                    |                       |        |
| R.F.C.: RUB040505HU0                                                                                                    |                       |        |
| A NOMBRE DE: RUBINMEX, S.A. DE C.V.                                                                                                    |                       |        |
| DOMICILIO: AV.RUBEN FIGUEROA FIGUEROA 750                                                                                                    |                       |        |
| FARALLON ACAPULCO DE JUAREZ                                                                                                    |                       |        |
| ACAPULCO GUERRERO 39690                                                                                                    |                       |        |
| CONCEPTO: CONCEPTO DE DEMO1                                                                                                    |                       |        |
| ACUSE DE NO TIMBRADO EN EL SAT                                                                                                    |                       |        |
| Error: FH22 - El campo 'ApellidoPaterno' debe aparecer en el elemento 'notariospublicos:DatosUnEnajenante' aparecer en el elemento 'notariospublicos:DatosUnEnajenante' | ' El campo 'CURP' deb | e      |

# **Ejemplo Acuse 2**

| FACTURA ELECTRONICA 🧿 NOTA DE CREDITO 🔾                                                            |           |
|----------------------------------------------------------------------------------------------------|-----------|
| FECHA DE EMISION:230713 FECHA DE PAGO:0 CLIENTE: GAL GRUPO ALCANI S. A. DE C. V:                   |           |
| FOLIO ELECTRONICO: 0E8DF5F2-7ED2-468D-A807-A305B5EF6208 IMPORTE:                                   | 2,000.00  |
| MONEDA: 1                                                                                          | 320.00    |
| RETENCIÓN I.S.R.:                                                                                  | -200.00   |
| RETENCIÓN I.V.A.:                                                                                  | -213.33   |
| SUBTOTAL:                                                                                          | 1,906,67  |
| DERECHOS R.P.P.:                                                                                   | .,        |
| OTROS DERECHOS:                                                                                    |           |
| IMPLIESTOS SOBRE ADQUISICIÓN DE INMUEBLES / TRASLADO DE DOMINIO:                                   |           |
|                                                                                                    |           |
|                                                                                                    |           |
|                                                                                                    | 1 006 67  |
|                                                                                                    | 1,900.07  |
| DATUS DE FACTURACIÓN                                                                               |           |
| R.F.C.: GALBOUZIBLE7                                                                               |           |
| A NOMBRE DE: GRUPO ALGANI S. A. DE G. V.<br>DOMICILIO: VIICATAN 22 604                             |           |
|                                                                                                    |           |
| ROMA CUAUHTEMOC                                                                                    |           |
| MEXICO DISTRITO FEDERAL 06700                                                                      |           |
| CONCEPTO:                                                                                          |           |
| ACUSE DE CANCELACIÓN SATISFACTORIO EN EL SAT                                                       |           |
| RFC Emisor: CAPD7712295J6 Fecha cancelación: 2016-02-25T12:18:24.4580144                           |           |
| Folio Fiscal: 9E1749B5-CF56-AAC7-951B-BD88A16177B9 Estatus de cancelación: 1202                    |           |
| Sello digital SAT: ho5BgfecCkNYt7UQ0qkCWCbPlvRpOriPLFjpWfZahpkm3Vr21czOgurhl8X1rlfJHeNvUZXrQnmz69P | 3Z+tHxw== |